# POROVNÁNÍ STAVU ÚČTU A VÝKAZU KONTROLY ZÁSOB

SAP Business One, Microsoft Excel

Návod na porovnání stavu účtu a výkazu kontroly zásob

Andrzej Wybraniec

# OBSAH

| OBSAH                                   | 2 |
|-----------------------------------------|---|
| 1. Difference between reports           | 3 |
| 2. Export data from SAP Business One    | 3 |
| Exporting report Zůstatek na účtu       | 3 |
| Exporting report Výkaz kontroly zásob   | 1 |
| 3. Preparing excel files for comparison | 1 |
| Preparing report Zůstatek na účtu       | 1 |
| Preparing report Výkaz kontroly zásob   | 5 |
| 4. Report comparison                    | 5 |
| SEZNAM OBRÁZKŮ                          | Ð |

# 1. Difference between reports

In SAP Business One there is possibility to create documents in such way, that summary of reports Výkaz kontroly zásob and Zůstatek na účtu does not equal. This instruction shows how to compare both reports to find incorrectly added document.

# 2. Export data from SAP Business One

First of all we need to export data from both documents to Excel file. User should choose date range in which he wants to check data (in this case from 2019-01-01 to 2019-12-31) and choose account that he wants to compare (in this case 13201 (Sklad Praha)). Both reports should be created in more or less the same time to avoid situacions in which some documents are only on one of reports, because there were created between creation of reports.

#### Exporting report Zůstatek na účtu

Open in SAP Business One menu: Finanční účetnictví > Účtový rozvrh. Select account 13201 and click in arrow next to Zůstatek. Select report options ass seen below.

| Zůstatek na účtu - 1320 | )1, Sklad Praha |                                                                                                    |
|-------------------------|-----------------|----------------------------------------------------------------------------------------------------|
| Účet hlavní knihy 13201 | Sklad Praha     | <ul> <li>✓ Datum účtování</li> <li>Od 2019-01-01 Do 2019-12-31</li> <li>✓ Zob<u>r</u>azení 1 Poslední transakce</li> <li>✓ Zo<u>b</u>razení jen otevřených položek</li> </ul> |

OBRÁZEK 2-1 ZŮSTATEK NA ÚČTU - 13201

Export report to xlsx format by pressing Excel icon in SAP Business One top menu. Select file name (in this case Zůstatek na účtu - 13201\_Sklad Praha 2019-01-01 - 2019-12-31), format xlsx and save file on your PC. When asked about currency symbol select "Ano, do zvláštního sloupce".

#### Exporting report Výkaz kontroly zásob

Open in SAP Business One menu: Řízení skladu > Výkazy zásob > Výkaz kontroly zásob. Select report options ass seen below.

| atum                                               | účtování 🔻 O                                                                        | 2019-01-0                  | Do 2019-12-31           | <u> </u> |      |       |           |                                |                     |         |
|----------------------------------------------------|-------------------------------------------------------------------------------------|----------------------------|-------------------------|----------|------|-------|-----------|--------------------------------|---------------------|---------|
| rtikly                                             |                                                                                     |                            |                         |          |      |       |           |                                |                     |         |
| Kód                                                | 0                                                                                   | d (                        | Do                      |          |      |       |           |                                |                     |         |
| Skupi                                              | na artiklů                                                                          |                            |                         |          |      |       |           |                                |                     |         |
| 1                                                  | /lastnosti Ig                                                                       | norovat                    |                         |          | 1.2  |       |           |                                |                     |         |
|                                                    |                                                                                     |                            |                         |          | Účt  |       | ritória w | íběni                          | 1                   |         |
| <u>ú</u> ă                                         | y hlavní knihy 📔                                                                    | and a                      |                         |          | Oct  | y - r | ancena vy | Dela                           |                     | and the |
| kladu                                              | 19                                                                                  |                            |                         |          | Účty | hlav  | ní knihy  | <u>H</u> ledání                | 10                  | - 9     |
| N IGH Y                                            | 59<br>59                                                                            |                            |                         |          | #    | Х     | Účet      |                                |                     | 7       |
|                                                    | Lokara                                                                              | Kód skladu                 | Nátov skladu            | 7        | 79   |       | 4 1       | 3-Zboží                        | 7 J. 87             | 1       |
| 1.1                                                | -                                                                                   | Nou skiebu                 | THELEY SKIEGE           |          | 80   |       | 2         | 13100-Porizen<br>13103-Pořízen | í reklam, a         | pro     |
|                                                    | ×                                                                                   | C 01                       | Ckied Deales            |          | 82   |       | 5         | 13200-Zboží n                  | a skladě a          | VP      |
|                                                    |                                                                                     | 02                         | Reklamace zahraniční    |          | 83   | x     | 2         | 13201-5klad F<br>13202-Reklam  | 'rana<br>ace zahran | iční    |
|                                                    |                                                                                     | 02                         | Zápůjičky krátkodobé    |          | 85   |       | 5         | 13203-Zápůjč                   | ky krátkod          | Jobe .  |
| ~                                                  | -                                                                                   | - 04                       | Servis                  |          | 85   |       |           | 13204-5klad -                  | servis              |         |
| ~                                                  |                                                                                     | -> 05                      | Sklad ztrát             |          |      | OK    | Ste       | orno                           |                     |         |
| obraz<br>) Poi<br>) S <u>h</u> i<br>] Ses<br>] Zoj | ení<br>dje artiklů<br>rnutí podle účtů<br>ikypení podle skla<br>prazit počáteční st | dů<br>avy pro artikly/účty | Rozbalen <u>í</u> Sbale | iní      |      |       |           |                                |                     |         |
| ] Skj                                              | rýt artikly s nulov                                                                 | ým kumulovaným m           | nožstvím                |          |      |       |           |                                |                     |         |

**OBRÁZEK 2-2 VÝKAZ KONTROLY ZÁSOB** 

Execute report by pressing OK – this may take some time. Export report to xlsx format by pressing Excel icon in SAP Business One top menu. Select file name (in this case Výkaz kontroly zásob 13201 2019-01-01 - 2019-12-31), format xlsx and save file on your PC. When asked about currency symbol select "Ano, do zvláštního sloupce".

### 3. Preparing excel files for comparison

First of all check ",Sklad" collumn in Výkaz kontroly zásob report. If there is row with differend warehouse number it should be the reason that reports don't match.

#### Preparing report Zůstatek na účtu

Open report file Zůstatek na účtu - 13201\_ Sklad Praha 2019-01-01 - 2019-12-31.xlsx.

Hide collumns except of #, Datum účtování, Číslo transakce, Původ, Číslo původu, Detaily, D/MD (FM), Splatný zůstatek (FM) and Kumulovaný zůstatek (FM). Původ and Číslo původu will be detailed columns for comparison.

Set to bold collumns Datum účtování and Kumulovaný zůstatek (FM). These will be main columns to compare reports.

| 4 | A | В              | D          | E     | F          |                |             |                    | N                      |    |
|---|---|----------------|------------|-------|------------|----------------|-------------|--------------------|------------------------|----|
|   | # | Datum účtování | Číslo tran | Původ | Číslo půvo | Detaily        | D/MD (FM)   | Splatný zůstatek ( | Kumulovaný zůstatek (F | M) |
|   | 1 |                |            | OB    |            |                |             | 42582161,38        | 0,00                   |    |
| 3 | 2 | 2019-01-01     | 607798     | OB    | 12000100   | Pro období zá  | 42582161,38 | C                  | 42582161,38            |    |
| 4 | 3 | 2019-01-04     | 543171     | IM    | 11900001   | Přeskladnění : | -3298,03    | -3298,03           | 42578863,35            |    |
| 5 | 4 | 2019-01-04     | 543193     | DN    | 11900001   | Dodávky - 000  | -2534,27    | -2534,27           | 42576329,08            |    |

OBRÁZEK 3-1 REPORT ZŮSTATEK NA ÚČTU PREPARED

#### Preparing report Výkaz kontroly zásob

Open report file Výkaz kontroly zásob 13201 2019-01-01 - 2019-12-31.xlsx. Hide collumns except of Účet hlavní knihy, Datum účtování, Doklad, Sklad, Cena/MJ, Hodnota trans. and Kumulovaná hodnota. Add new collumns Correction, Cumulative and After correction.

Set for Correction column value 0.

Set value 0 for column Cumulative for row before first row woth document (this will be field for correction between two reports – starting position to correct earlier years).

Starting from first row with document set function on column Cumulative as sum from column Correction and row above (column Cumulative).

Also starting from first row with document set function on column After correction as sum from columns Kumulovaná hodnota and Cumulative.

Set to bold collumns Datum účtování, Kumulovaná hodnota and After correction. These will be main columns to compare reports . Původ and Číslo původu will be detailed columns for comparison.

|   | В          | D            | E           | Н     | J       | K           | L              | М          | N          | 0                |
|---|------------|--------------|-------------|-------|---------|-------------|----------------|------------|------------|------------------|
| 1 | Účet hlavr | Datum účtova | Doklad      | Sklad | Cena/MJ | Hodnota tra | Kumulovaná hoc | Correction | Cumulative | After correction |
| 2 | 13201      |              |             |       | 0       | 0           | 42752392,81    | 0          |            |                  |
| 3 | 13201      |              |             |       | 0       | 0           | 42576161,38    | 0          | 0          |                  |
| 4 |            | 2019-01-04   | IM 11900001 | 01    | 3298,03 | -3298,03    | 42572863,35    | 0          | 0,00       | 42572863,35      |
| 5 |            | 2019-01-04   | DN 11900001 | 01    | 654,46  | -654,46     | 42572208,89    | 0          | 0,00       | 42572208,89      |
| 6 |            | 2019-01-04   | DN 11900001 | 01    | 46.35   | -741.56     | 42571467.33    | 0          | 0.00       | 42571467.33      |

| ODRAZER 3-2 REPORT VIRAZ KONTROLI ZASOD PREPAREL | <b>OBRÁZEK 3-2</b> | REPORT | Výκαz | KONTROLY | ZÁSOB | PREPARED |
|--------------------------------------------------|--------------------|--------|-------|----------|-------|----------|
|--------------------------------------------------|--------------------|--------|-------|----------|-------|----------|

|      | ×   | ✓ f×          | =M4+N3     |            |   |
|------|-----|---------------|------------|------------|---|
| к    |     | L.            | м          | N          |   |
| ota  | tra | Kumulovaná ho | Correction | Cumulative | A |
|      | 0   | 42752392,81   | 0          |            |   |
|      | 0   | 42576161,38   | 0          | 0          |   |
| 298, | 03  | 42572863,35   | 0          | =M4+N3     |   |
| 654  | 46  | 42572208 89   | 0          | 0.00       |   |

**OBRÁZEK 3-3 CALCULATION OF COLUMN CUMULATIVE** 

| ×      | ✓ f <sub>x</sub> : | =L4+N4     |            |                  |
|--------|--------------------|------------|------------|------------------|
| M      | Ľ                  | м          | N          | 0                |
| ta tra | Kumulovaná ho      | Correction | Cumulative | After correction |
| 0      | 42752392,81        | 0          |            |                  |
| 0      | 42576161,38        | 0          | 0          |                  |
| 98,03  | 42572863,35        | 0          | 0,00       | =L4+N4           |
| 54,46  | 42572208,89        | 0          | 0,00       | 42572208,89      |

**OBRÁZEK 3-4 CALCULATION OF COLUMN AFTER CORRECTION** 

## 4. Report comparison

Set both excel files side by side for easier comparison.

| Autoz    | pis 💽 🖫 りょ       |                   |             |              |                |                    | Zaloguj się 🛛 🛤       |        | Auto | tozapis 💽 [ | <b>3 %</b> °   |              | vji      | kaz kontroły : | zásob 20190101 | 1 - 20200407.xlsx - |                                          | Zalog   | gujsię   | <b></b> –  |         |  |
|----------|------------------|-------------------|-------------|--------------|----------------|--------------------|-----------------------|--------|------|-------------|----------------|--------------|----------|----------------|----------------|---------------------|------------------------------------------|---------|----------|------------|---------|--|
|          | Narzędzia główne | Wstawianie U      | klad strony | Formuły      |                | cenzja Widok       | Dodatki Pomoc         | Zespół |      | Narzędzia g | jłówne Wsta    | awianie Ukła | d strony | Formu          | aly Dane       | Recenzja            | Widok                                    | Dodatki |          | Zespół     | ŝ       |  |
| A21605   |                  | / fx 21605        |             |              |                |                    |                       |        |      |             |                | C DN 11900   | 015      |                |                |                     |                                          |         |          |            |         |  |
| <b>A</b> |                  |                   |             |              |                |                    |                       |        |      |             |                | E            | н        |                |                |                     |                                          |         |          |            |         |  |
| 1 #      | Datum účtování   | Číslo trans Původ | Číslo půvc  | Detaily      | D/MD (FM)      | Splatný zůstatek ( | F Kumulovaný zůstatek | (FM)   | 1 #  | Účet hl     | avr Datum účto | w Doklad     | Sklad    | Cena/MJ        | Hodnota tra    | Kumulovaná ho       | Correction                               | n Curr  | nulative | After corr | rection |  |
| 2 1      |                  | OB                |             |              |                | 42582161,38        | 3 0,0                 | 0      | 2    | 1 13201     |                |              |          | 0              | 0              | 42752392,81         | 1                                        | 0       |          |            |         |  |
| 3 2      | 2019-01-01       | 607798 OB         | 12000100    | Pro období z | 26 42582161,38 | 1 0                | 42582161,3            | 8      | 3    | 2 13201     |                |              |          | 0              | 0              | 42576161,38         | 3                                        | 0       | (        | J          |         |  |
| 4 3      | 2019-01-04       | 543171 IM         | 11900001    | Přeskladněr  | ní -3298,0?    | -3298,0?           | 42578863,3            | 5      | 4    | 3           | 2019-01-04     | IM 11900001  | 01       | 3298,03        | -3298,03       | 42572863,35         | ;                                        | 0       | 0,00     | 4257       | 2863,35 |  |
| 5 4      | 2019-01-04       | 543193 DN         | 11900001    | Dodávky - 0' | 01 -2534,27    | / -2534,27         | 42576329,0            | 8      | 5    | 4           | 2019-01-04     | DN 11900001  | 01       | 654,46         | -654,46        | 42572208,89         | )                                        | 0       | 0,00     | 4257       | 2208,89 |  |
| 6 5      | 2019-01-04       | 543195 DN         | 11900002    | Dodávky - 0' | 01 -2420,49    | -2420,49           | 42573908,5            | .9     | 6    | 5           | 2019-01-04     | DN 11900001  | 01       | 46,35          | -741,56        | 42571467,33         | 1                                        | 0       | 0,00     | 4257       | 1467,33 |  |
| 7 6      | 2019-01-04       | 543197 DN         | 11900003    | Dodávky - 0' | 0 -12477,89    | -12477,89          | 42561430,7            | 0      | 7    | 6           | 2019-01-04     | DN 11900001  | 01       | 142,28         | -711,41        | 42570755,92         | 2                                        | 0       | 0,00     | 3 42570    | 0755,92 |  |
| 8 7      | 2019-01-04       | 543200 DN         | 11900004    | Dodávky - 0' | 01 -4812,8F    | i -4812,8f         | 42556617,8            | 4      | 8    | 7           | 2019-01-04     | DN 11900001  | 01       | 142,28         | -426,84        | 42570329,08         | 3                                        | 0       | 0,00     | 42570      | 0329,08 |  |
| 9 8      | 2019-01-04       | 543203 DN         | 11900005    | Dodávky - 0' | 01 -2198,69    | -2198,69           | 42554419,1            | .5     | 9    | 8           | 2019-01-04     | DN 11900002  | 01       | 785,5          | -1571          | 42568758,08         | 3                                        | 0       | 0,00     | 42568      | 8758,08 |  |
| 10 9     | 2019-01-04       | 543206 DN         | 11900006    | Dodávky - 0' | .01 -6322.7F   | 5 -6322.7f         | 3 42548096.3          | .9     | 10   | 9           | 2019-01-04     | DN 11900002  | 01       | 849,49         | -849,49        | 42567908.59         | a la la la la la la la la la la la la la | 0       | 0.00     | 4256       | 7908,59 |  |
| 11 10    | 2019-01-04       | 543208 DN         | 11900007    | Dodávky - 0' | .01 -3997,67   | -3997,67           | 42544098,7            | 7      | 11   | 10          | 2019-01-04     | DN 11900003  | 01       | 230,36         | -6680,57       | 42561228,07         | 2                                        | 0       | 0,00     | 4256       | 1228,02 |  |
| 12 11    | 2019-01-04       | 543210 DN         | 11900008    | Dodávky - 0' | .01 -7506,44   | 4 -7506,44         | 42536592,3            | 3      | 12   | 11          | 2019-01-04     | DN 11900003  | 01       | 230,36         | -2533,96       | 42558694,00         | 4                                        | 0       | 0,00     | 4255       | 8694,06 |  |
| 13 12    | 2019-01-04       | 543212 DN         | 11900009    | Dodávky - 0  | -377.67        | 2 -377.67          | 42536214.7            | 1      | 13   | 12          | 2019-01-04     | DN 11900003  | 01       | 163.17         | -815.84        | 42557878.27         | 2                                        | 0       | 0.00     | 4255       | 7878.22 |  |
| 14 13    | 2019-01-04       | 543214 DN         | 11900010    | Dodávky - 0' | 01 -5302.9f    | 5 -5302.9f         | 42530911.7            | 5      | 14   | 13          | 2019-01-04     | DN 11900003  | 01       | 163.17         | -1631.68       | 42556246.54         | 4                                        | 0       | 0.00     | 42556      | 6246.54 |  |
| 15 14    | 2019-01-04       | 543216 DN         | 11900011    | Dodávky - 0' | -6016.87       | -6016.87           | 42524894.9            | 3      | 15   | 14          | 2019-01-04     | DN 11900003  | 01       | 163.17         | -815,84        | 42555430.70         | ,                                        | 0       | 0.00     | 4255       | 5430,70 |  |
| 16 15    | 2019-01-04       | 543218 DN         | 11900012    | Dodávky - 0' | -6322.76       | 5 -6322.7f         | 42518572.1            | 7      | 16   | 15          | 2019-01-04     | DN 11900004  | 01       | 400.27         | -800.54        | 42554630,16         |                                          | 0       | 0.00     | 4255/      | 4630,16 |  |
| 17 16    | 2019-01-04       | 543220 DN         | 11900013    | Dodávky - 0  | -3298.05       | -3298.07           | 42515274.1            | 4      | 17   | 16          | 2019-01-04     | DN 11900004  | 01       | 125.95         | -251.89        | 42554378.27         | ,                                        | 0       | 0.00     | 4255/      | 4378.27 |  |
| 18 17    | 2019-01-04       | 543222 DN         | 11900014    | Dodávky - 0  | -750           | -75                | 42514524.1            | 4      | 18   | 17          | 2019-01-04     | DN 11900004  | 01       | 125.87         | -125.87        | 42554252.40         | 5                                        | 0       | 0.00     | 4255       | 4252.40 |  |
| 19 18    | 2019-01-04       | 543224 DN         | 11900015    | Dodávky - 0  | 1 999          | 4 .999 /           | 42513524 7            | a      | 19   | 18          | 2019-01-04     | DN 11900004  | 01       | 529.32         | -529.32        | 42553723.05         |                                          | 0       | 0.00     | 4255       | 3723.08 |  |

**OBRÁZEK 4-1 COMPARING TWO DOCUMENTS** 

Compare Kumulovaný zůstatek (FM) and After correction in both reports for first document row – after first transaction (not OB - opening balance). In this case 42578863,35 - 42572863,35 = 6000.

| 1                  | J       |        |         | L           |                     | N                |  |  |  |
|--------------------|---------|--------|---------|-------------|---------------------|------------------|--|--|--|
| ily                | D/MD (  | FM)    | Splatný | zůstatek (F | Kumulovaný zůstatek |                  |  |  |  |
|                    |         |        | 4       | 2582161,38  |                     | 0,00             |  |  |  |
| období záv         | 425821  | 161,38 |         | 0           |                     | 42582161,38      |  |  |  |
| kladnění           | -32     | 298,03 |         | -3298,03    | 42578863,35         |                  |  |  |  |
| ávky - 000         | -25     | 534,27 |         | -2534,27    |                     | 42576329,08      |  |  |  |
| ivky - 000 -2420,4 |         | 120,49 |         | -2420,49    | 42573908,5          |                  |  |  |  |
| L                  |         |        | М       | N           |                     | 0                |  |  |  |
| Kumulov            | aná hoc | Corre  | ction   | Cumulative  | e                   | After correction |  |  |  |
| 42752              | 2392,81 |        | 0       |             |                     |                  |  |  |  |
| 42570              | 5161,38 |        | 0       |             | 0                   |                  |  |  |  |
| 42572863,35        |         |        | 0       |             | 0,00                | 42572863,35      |  |  |  |
| 42572              | 2208,89 |        | 0       |             | 0,00                | 42572208,89      |  |  |  |

**OBRÁZEK 4-2 COMPARE AFTER FIRST DOCUMENT** 

Fill this value (in this case 6000) in starting row in column Cumulative.

| L              | М          | N          | 0                |
|----------------|------------|------------|------------------|
| Kumulovaná hod | Correction | Cumulative | After correction |
| 42752392,81    | 0          |            |                  |
| 42576161,38    | 0          | 6000       |                  |
| 42572863,35    | 0          | 6000,00    | 42578863,35      |
| 42572208,89    | 0          | 6000,00    | 42578208,89      |
| 42571467,33    | 0          | 6000,00    | 42577467,33      |

**OBRÁZEK 4-3 SETTING FIRST CUMULATIVE VALUE** 

Now when you compare both reports after first document they should be equals (in this case 42578863,35).

| 1  | A        | В              | D               | E       | F         |                |              | L L            | N              | 0                |
|----|----------|----------------|-----------------|---------|-----------|----------------|--------------|----------------|----------------|------------------|
| 1  | #        | Datum účto     | vání Číslo tran | s Původ | Číslo pův | Detaily        | D/MD (FM)    | Splatný zůstat | ek (FKumulovan | ý zůstatek (FM)  |
| 2  | 1        |                |                 | OB      |           |                |              | 4258216        | 1,38           | 0,00             |
| 3  | 2        | 2019-01-01     | 607798          | OB      | 12000100  | Pro období zá  | 42582161,38  |                | 0 4            | 2582161,38       |
| 4  | 3        | 2019-01-04     | 543171          | IM      | 11900001  | Přeskladnění   | -3298,03     | -329           | 8,03 4         | 2578863,35       |
| 5  | 4        | 2019-01-04     | 543193          | DN      | 11900001  | Dodávky - 000  | -2534,27     | -253           | 4,27 4         | 2576329,08       |
| 6  | 5        | 2019-01-04     | 543195          | DN      | 11900002  | Dodávky - 000  | -2420,49     | -242           | 0,49 4         | 2573908,59       |
| 7  | 6        | 2010 01 04     | 542103          | DN      | 11000000  | Dedáulus 000   | 12477.00     | 1047           | 7.00           | 70 70 70         |
|    | В        | D              | E               | H       |           | K              |              | M              | N              | 0                |
| Ú  | čet hlav | r Datum účtova | Doklad          | Sklad   | Cena/MJ   | Hodnota tra Ku | umulovaná ho | Correction     | Cumulative     | After correction |
| 11 | 3201     |                |                 |         | 0         | 0              | 42752392,81  | L O            |                |                  |
| 21 | 3201     |                |                 |         | 0         | 0              | 42576161,38  | 3 0            | 6000           |                  |
| 3  |          | 2019-01-04     | IM 11900001     | 01      | 3298,03   | -3298,03       | 42572863,35  | 5 O            | 6000,00        | 42578863,35      |
| 4  |          | 2019-01-04     | DN 11900001     | 01      | 654,46    | -654,46        | 42572208,89  | 0              | 6000,00        | 42578208,89      |
| 5  |          | 2019-01-04     | DN 11900001     | 01      | 46,35     | -741,56        | 42571467,33  | 8 0            | 6000,00        | 42577467,33      |
| 6  |          | 2019-01-04     | DN 11900001     | 01      | 142.28    | -711.41        | 42570755.92  | 2 0            | 6000.00        | 42576755.92      |

**OBRÁZEK 4-4 CHECKING IF STARTING CORRECTION IS SET CORRECTLY** 

Now can begain comparison of two documents row by row. It is worth noticing, that report Zůstatek na účtu is showing one position per document, but report Výkaz kontroly zásob is showing every position from each document.

For fast comparison best way is to find last document from every month in every report and compare it. In this case it is last position from Datum účtování 2019-01-31. Both positions Kumulovaný zůstatek (FM) and After correction are equals to 46388581,20, so we can set row as green and move on to next month.

|      | A     | В         |            | D E          |        |            |            |          |           | N         | 0           |
|------|-------|-----------|------------|--------------|--------|------------|------------|----------|-----------|-----------|-------------|
| 1801 | 1800  | 2019-01-3 | 31 5       | 48629 SI     | 119000 | 069 Příjem | z výrob    | 377,63   | 377,63    | 46388503  | ,31         |
| 1802 | 1801  | 2019-01-3 | 31 5       | 48629 SI     | 119000 | 069 Příjem | z výrob    | 77,96    | 77,96     | 46299591  | 27          |
| 1803 | 1802  | 2019-01-3 | 31 5       | 49585 PU     | 119001 | L61 Nákup  | - faktui   | -0,07    | -0,07     | 46388581  | ,20         |
| 1804 | 1803  | 2019-02-0 | 01 5       | 48300 DN     | 119009 | 917 Dodávi | ky - 000   | -716,31  | -716,31   | 40307004  | ,89         |
| 1805 | 1804  | 2019-02-0 | 01 5       | 48302 DN     | 119009 | 918 Dodávi | ky - 000 - | 10065,42 | -10065,42 | 46377799  | ,47         |
| 1806 | 1805  | 2010-02-0 | 11 5       | 48306 DN     | 21900/ | 137 Dodávi | w - 000    | -889 15  | -889 15   | /6376010  | 32          |
| 4    | A     | В         | D          | E            | H      | J          | к          | L        | M         | N         | 0           |
| 126  | 5125  |           | 2019-01-31 | PU 11900161  | 01     | 0,04       | 0,08       | 46382    | 581,03    | 0 6000,00 | 46388581,03 |
| 127  | 5126  |           | 2019-01-31 | PU 11900161  | 01     | 0,02       | 0,07       | 46382    | 581,10    | 0 6000,00 | 46399591 10 |
| 128  | 5127  |           | 2019-01-31 | PU 11900161  | 01     | 0,1        | 0,1        | 46382    | 581,20    | 0 6000,00 | 46388581,20 |
| 129  | 5128  |           | 2019-02-01 | DN 11900917  | 01     | 179,08     | -716,31    | 46381    | 864,89    | 0 6000,00 | 46387864,89 |
| 130  | 5129  |           | 2019-02-01 | DN 11900918  | 01     | 561,4      | -1684,2    | 46380    | 180,69    | 0 6000,00 | 46386180,69 |
| 131  | 5130  |           | 2019-02-01 | DN 11900918  | 01     | 561,4      | -561,4     | 46379    | 619,29    | 0 6000,00 | 46385619,29 |
| 100  | 54.94 |           | 2040 02 04 | DAL 11000010 | 01     | 540.34     | 4334 04    | 40070    | 207 20    | 0 0000 00 | 40204207 20 |

#### **OBRÁZEK 4-5 CORRECT VALUES**

We repear this operation for every month until we will find difference. In this case on Datum účtování 2019-05-31 we cound that 49776631,77 - 49503570,33 = 273061,44. This means, that in this month we have document (or documents) that create diference between warehouse and account.

|       | А    | В          |        | D      | E          | F        | I I       |        | J      |          | L         |          | N           | 0       | P             |
|-------|------|------------|--------|--------|------------|----------|-----------|--------|--------|----------|-----------|----------|-------------|---------|---------------|
| 8998  | 8997 | 2019-05-31 |        | 570240 | PD         | 11900652 | Příjem m  | ateri  | 122823 | ,15      | 122823,15 |          | 49776622,52 |         |               |
| 8999  | 8998 | 2019-05-31 |        | 571762 | PU         | 11901053 | Nákup - f | faktui | -0     | ,02      | -0,02     |          | 40776622,50 |         |               |
| 9000  | 8999 | 2019-05-31 |        | 571768 | PU         | 11901056 | Nákup - f | faktui | 9      | ,27      | 9,27      | <b>(</b> | 49776631,77 | )       |               |
| 9001  | 9000 | 2019-06-03 |        | 569820 | DN         | 11904926 | Dodávky   | - 000  | -2515  | ,77      | -2515,77  |          | 49774110,00 |         |               |
| 9002  | 9001 | 2019-06-03 |        | 569823 | DN         | 21901993 | Dodávky   | - 000  | -128   | ,75      | -128,75   |          | 49773987,25 |         |               |
|       | А    | В          | D      | >      | E          | H        | J         | K      |        | L        | M         |          | N           | 0       |               |
| 25464 | 2546 | 3          | 2019-0 | 5-31 P | D 11900652 | 01       | 228,66    | 45     | 57,32  | 49497561 | ,08       | 0        | 6000,00     | 4950350 | 5 <b>1,08</b> |
| 25465 | 2546 | 4          | 2019-0 | 5-31 P | U 11901053 | 01       | 0,01      | 1.     | -0,02  | 49497561 | ,06       | 0        | 6000,00     | 405035  | 51,06         |
| 25466 | 2546 | 5          | 2019-0 | 5-31 P | U 11901056 | 01       | 0,52      |        | 9,27   | 49497570 | ,33       | 0        | 6000,00     | 4950357 | 70,33         |
| 25467 | 2546 | 6          | 2019-0 | 6-03 D | N 11904926 | 01       | 2515,77   | -251   | 15,77  | 49495054 | ,56       | 0        | 6000,00     | 495010  | 54,56         |
| 25468 | 2546 | 7          | 2019-0 | 6-03 D | N 21901993 | 01       | 128,75    | -12    | 28,75  | 49494925 | ,81       | 0        | 6000,00     | 4950092 | 25,81         |

**OBRÁZEK 4-6 INCORRECT VALUES MONTH** 

In that case we need to get back to start of this month and in the same way check last document from every day to find when error was created. In this case we find out that last documents from Datum účtování 2019-05-16 are incorrect (2019-05-15 was fine) 47068557,84 - 46795496,40 = 273061,44.

|       | A     | В          |         | D      | E          |          |           |        |            | μ ι       |          |   | N           | 0       | F    |
|-------|-------|------------|---------|--------|------------|----------|-----------|--------|------------|-----------|----------|---|-------------|---------|------|
| 7998  | 7997  | 2019-05-16 |         | 572926 | i PU       | 11901117 | Nákup - f | faktui | 478259,52  | 4         | 78259,52 |   | 47273755,92 |         |      |
| 7999  | 7998  | 2019-05-16 |         | 572940 | CU CU      | 21900007 | Nákup - o | oprav  | -478259,52 | -4        | 78259,52 |   | 46795496.40 |         |      |
| 8000  | 7999  | 2019-05-16 |         | 572956 | 5 PU       | 11901118 | Nákup - f | faktui | 273061,44  | 2         | 73061,44 |   | 47068557,84 |         |      |
| 8001  | 8000  | 2019-05-17 |         | 567089 | DN         | 21901782 | Dodávky   | - 000  | -468,72    | 2         | -468,72  |   | 4/068089,12 |         |      |
| 8002  | 8001  | 2019-05-17 |         | 567091 | DN         | 11904399 | Dodávky   | - 000  | -1576,67   | 1         | -1576,67 |   | 47066512,45 |         |      |
| 4     | A     | В          | D       |        | E          | H        | J         | K      |            | L         | М        |   | N           | 0       |      |
| 22754 | 22753 | 3          | 2019-0  | 5-16 C | U 21900007 | 01       | 369,6     | -9     | 7944 46    | 796254,80 |          | 0 | 6000,00     | 4680225 | 4,80 |
| 22755 | 22754 | 1          | 2019-0  | 5-16 C | U 21900007 | 01       | 346,56    | -381   | 46         | 792442,64 |          | 0 | 6000,00     | 4679844 | 2,64 |
| 22756 | 22755 | 5          | 2019-05 | 5-16 C | U 21900007 | 01       | 327,36    | -294   | 46,24 46   | 789496,40 |          | 0 | 6000,00     | 4679549 | 6,40 |
| 22757 | 22756 | 5          | 2019-0  | 5-17 D | N 21901782 | 2 01     | 468,72    | -46    | 58,72 46   | 789027,68 |          | 0 | 6000,00     | 4679502 | 7,68 |
| 22758 | 2275  | 7          | 2019-0  | 5-17 D | N 11904399 | 01       | 1576,67   | -157   | 76,67 46   | 787451,01 |          | 0 | 6000,00     | 4679345 | 1,01 |

**OBRÁZEK 4-7 INCORRECT VALUES - DAY** 

Now we can start from first document on Datum účtování 2019-05-16 and compare every document in both reports. In this case we found out, that document PU 11901118 exists in report Zůstatek na účtu but not exists in report Výkaz kontroly zásob. Previous document existed in both reports CU 21900007 and after it both reports were correct. After finding wrong document we can check it in SAP (in this case problém was that document that was on service have selected account 13201). Now when we know couse of the problém we can set value of diference in Correction column for this document (or previous to it i fit don't existed). Now column Cumulative will have sum from all corrections and collumn After correction should have correct values.

|       | A     | B          |         | D      | E          | F        |           |           | J      | L         |           | N           | O   P       |
|-------|-------|------------|---------|--------|------------|----------|-----------|-----------|--------|-----------|-----------|-------------|-------------|
| 7998  | 7997  | 2019-05-16 |         | 572926 | PU         | 11901117 | Nákup - f | aktı 478  | 259,52 | 4         | 78259,52  | 47273755,92 |             |
| 7999  | 7998  | 2019-05-16 |         | 572940 | CU         | 21900007 | Nákup - o | opra -478 | 259,52 | -41       | 78259,52  | 46795496,40 |             |
| 8000  | 7999  | 2019-05-16 |         | 572956 | PU         | 11901118 | Nákup - f | aktı 273  | 061,44 | 2         | 73061,44  | 47068557,84 |             |
| 8001  | 8000  | 2019-05-17 |         | 567089 | DN         | 21901782 | Dodávky   | - 001 -   | 468,72 |           | -468,72   | 47068089,12 |             |
| 8002  | 8001  | 2019-05-17 |         | 567091 | DN         | 11904399 | Dodávky   | - 00 -1   | 576,67 |           | -1576,67  | 47066512,45 |             |
| 4     | A     | В          | D       |        | E          | H        | J         | К         |        | L         | м         | N           | 0           |
| 22754 | 22753 | 1          | 2019-05 | -16 C  | J 21900007 | 01       | 369,6     | -97944    | 467    | 796254,80 | 0         | 6000,00     | 46802254,80 |
| 22755 | 22754 |            | 2019-05 | -16 C  | J 21900007 | 01       | 346,56    | -3812,16  | 467    | 792442,64 | 0         | 6000,00     | 46798442,64 |
| 22756 | 22755 | ;          | 2019-05 | -16 C  | U 21900007 | 01       | 327,36    | -2946,24  | 467    | 789496,4  | 273061,44 | 279061,44   | 47068557,84 |
| 22757 | 22756 | 5          | 2019-05 | -17 D  | N 21901782 | 01       | 468,72    | -468,72   | 467    | 789027,68 | 0         | 279061,44   | 47068089,12 |
| 22758 | 22757 | 7          | 2019-05 | -17 D  | N 11904399 | 01       | 1576,67   | -1576,67  | 467    | 787451,01 | 0         | 279061,44   | 47066512,45 |
|       |       |            |         |        |            |          |           |           |        |           |           |             |             |

**OBRÁZEK 4-8 CORRECTION OF THE PROBLEM** 

Now we can pick on the end of report if that were all diferences as in this case - 47345344,76 - 47345344,76 = 0 . If not we should get back to last checked month and start comparing further.

| - 2   | A     | В          | D        | E        | F        | 1            | J          | L         | Ν           | O P          |
|-------|-------|------------|----------|----------|----------|--------------|------------|-----------|-------------|--------------|
| 21603 | 21602 | 2019-12-31 | 616950   | DN       | 11912094 | Dodávky - 00 | -783,82    | -783,82   | 47345644,21 | L            |
| 21604 | 21603 | 2019-12-31 | 617107   | IM       | 11900588 | Přeskladněn  | -282,05    | -282,05   | 47345262.16 |              |
| 21605 | 21604 | 2019-12-31 | 617112   | 2 IM     | 11900589 | Přeskladněn  | í -17,4    | -17,4     | 47345344,76 | $\mathbf{D}$ |
| 21606 |       |            |          |          |          |              |            |           |             |              |
| 21607 | A     | в          | D        | Б        | н        |              | < C        | L M       | N           | 0            |
| 61007 | 61006 | 2019-      | 12-31 DN | 11912094 | 01       | 25,54        | -51,07 470 | 066582,77 | 0 279061,44 | 47345644,21  |
| 61008 | 61007 | 2019-      | 12-31 IN | 11900588 | 01       | 282,05 -     | 282,05 470 | 066300,72 | 0 279061,44 | 47345362,16  |
| 61009 | 61008 | 2019-      | 12-31 IN | 11900589 | 01       | 17,4         | -17,4 470  | 066283,32 | 0 279061,44 | 47345344,76  |
|       |       |            |          |          |          |              |            |           |             |              |

**OBRÁZEK 4-9 COMPARING LAST ROW** 

# SEZNAM OBRÁZKŮ

| Obrázek 2-1 Zůstatek na účtu - 13201                         | 3 |
|--------------------------------------------------------------|---|
| Obrázek 2-2 Výkaz kontroly zásob                             | 4 |
| Obrázek 3-1 Report ZŮSTATEK NA ÚČTU prepared                 | 5 |
| Obrázek 3-2 Report Výkaz kontroly zásob prepared             | 5 |
| Obrázek 3-3 Calculation of column Cumulative                 | 5 |
| Obrázek 3-4 Calculation of column After correction           | 5 |
| Obrázek 4-1 Comparing two documents                          | 6 |
| Obrázek 4-2 Compare after first document                     | 6 |
| Obrázek 4-3 Setting first Cumulative value                   | 6 |
| Obrázek 4-4 Checking if starting correction is set correctly | 7 |
| Obrázek 4-5 Correct values                                   | 7 |
| Obrázek 4-6 Incorrect values Month                           | 7 |
| Obrázek 4-7 Incorrect values - day                           | 8 |
| Obrázek 4-8 Correction of the problem                        | 8 |
| Obrázek 4-9 Comparing last row                               | 8 |